# **PRZELEW KRAJOWY**

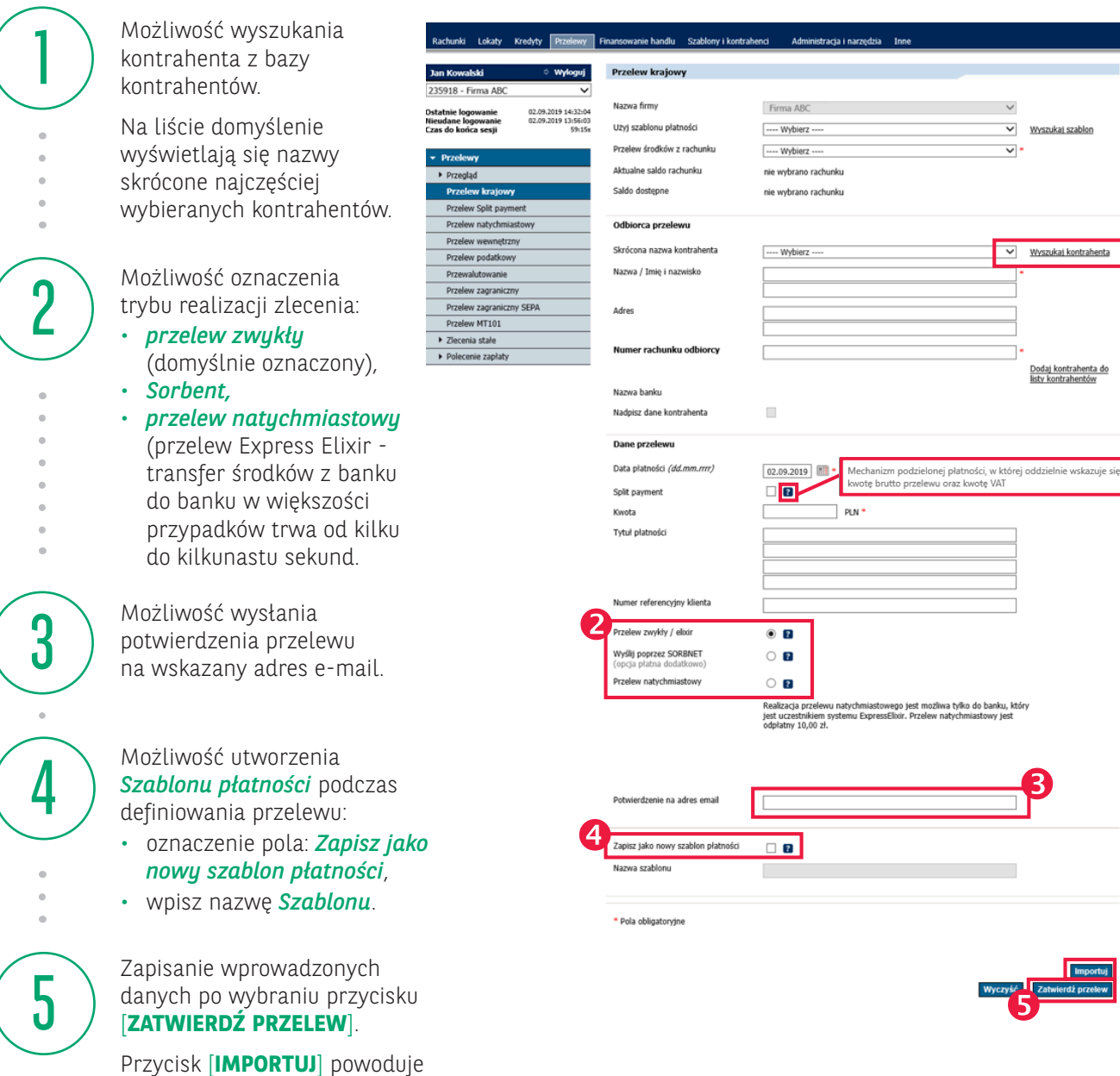

przejście na moduł importu zleceń.

Pola obligatoryjne oznaczone gwiazdką \*

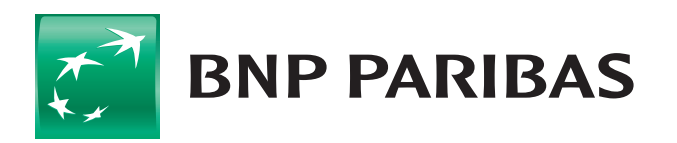

### Bank zmieniającego się świata

## **PRZELEW KRAJOWY**

[ZAPISZ] – spowoduje wyłąc: przele Wprov będzie brakuj w mod

Syster do wp kolejn

| znie zapisar<br>wu bez auto<br>vadzone zle<br>oczekiwało<br>jące podpisy<br>dule <b>Do wys</b> | nie<br>oryzacji.<br>ecenia<br>o na<br>v<br>s <b>tania</b> .                                          | Rachunk Lokaty K<br>An Kowalski<br>235918 - Firma ABC<br>Statnic logowanie<br>Izas do końca sesji                | Wylogu           vedyty         Przelewy         I           •         Wylogu         I           •         Wylogu         I           •         Wylogu         I           •         Wylogu         I           •         Wylogu         I           •         Wylogu         I           •         Wylogu         I           •         \$         \$           •         \$         \$           •         \$         \$ | Bank zmieniającego się świata<br>Finansowanie handlu Szablom i kontralnem<br>Przelew krajowy<br>Szczegóły zlecenia<br>Przelew śródków z rachunku | Mathematical and an analysis and an analysis and an an an an an an an an an an an an an | Pl@net                    |
|------------------------------------------------------------------------------------------------|----------------------------------------------------------------------------------------------------|----------------------------------------------------------------------------------------------------|----------------------------------------------------------------------------------------------------|----------------------------------------------------------------------------------------------------|----------------------------------------------------------------------------------------------------|---------------------------|
| n wyświetli formatkę<br>rowadzenia<br>ego przelewu.                                            |                                                                                                    | Przelewy     Przegląd     Przelew krajowy     Przelew Split payme     Przelew natychniast     Drzelew unwostrzew | nt<br>towy                                                                                                    | Nazwa kontrahenta<br>Adres kontrahenta<br>Rachunek kontrahenta<br>Nazwa banku                                                                    | wewnrzyne ziecenie<br>40 1600 11101110 0000 1110 0000<br>BGZBNP F./Warszawa                                                                                                    |                           |
|                                                                                                |                                                                                                    | Przelew Wewnęu Zny<br>Przelew podatkowy<br>Przewalutowanie<br>Przelew zagraniczny<br>Przelew zagraniczny         | SEPA                                                                                                    | Data wykonania<br>Kwota<br>Szczegóły platności                                                                                                   | 03.09.2019<br>1,00 PLN                                                                                                    |                           |
| ≎ Wyłoguj                                                                                      | Przelew krajowy                                                                                      | Przelew MT101   Złecenia stałe  Polecenie zapłaty                                                                |                                                                                                    | Numer referencyjny klienta<br>Split payment<br>Wyślij poprzez SORBNET<br>Przelew natychmiastowy<br>Potwierdzenie na adres email                  | NIE<br>NIE<br>NIE                                                                                                    |                           |
| a ABC<br>nie 03.09.2019 11:56:12<br>anie 02.09.2019 13:56:03<br>esji 59:42s                    | <ul> <li>Zlecenie zostało zapisane.</li> <li>Nazwa firmy</li> <li>Uzyj szablonu płatności</li> </ul> | Firma ABC                                                                                                    |                                                                                                    | Należna prowizja                                                                                                    | 1,00 PLN Anuluj Dodaj do paczi                                                                                                    | d Zapisz Podpisz i wyślij |
| trajowy<br>lit payment<br>tychmiastowy<br>wnętrzny                                             | Przelew środków z rachunku<br>Aktualne saldo rachunku<br>Saldo dostępne                              | nie wybrano rachunku<br>nie wybrano rachunku                                                                     |                                                                                                    |                                                                                                    |                                                                                                    |                           |
| datkowy<br>wanie<br>graniczny<br>graniczny SEPA<br>101<br>101<br>ale<br>exalati                | Odbiorca przelewu<br>Skrócona nazwa kontrahenta<br>Nazwa / Imię i nazwisko<br>Adres                  | Wybierz                                                                                                    |                                                                                                    |                                                                                                    |                                                                                                    |                           |
|                                                                                                |                                                                                                    |                                                                                                    |                                                                                                    |                                                                                                    |                                                                                                    |                           |

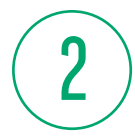

#### [PODPISZ I WYŚLIJ] spowoduje przekazanie

Przegląd
 Przelew
 Przelew
 Przelew
 Przelew
 Przelew
 Przelew
 Przelew
 Przelew
 Przelew
 Przelew

Przelew ▶ Pole

zlecenia do realizacji.

UWAGA: jeśli w firmie obowiązuje wielopoziomowy schemat akceptacji, zlecenie będzie oczekiwało na brakujące podpisy moduł - Do wysłania.

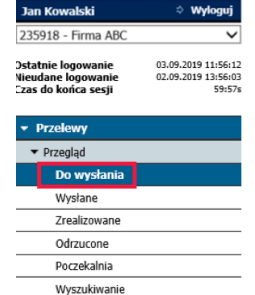

| Lista przelewów do wysłania | ı                                          |         |
|-----------------------------|--------------------------------------------|---------|
|                             |                                            |         |
| Nazwa firmy                 | Firma ABC                                  | ~       |
| Rachunek                    | Wszystkie                                  | ~       |
| Rodzaj przelewu / paczki    | Wszystkie (oprócz poleceń zapłaty i MT101) | ~       |
| Status                      | Wszystkie                                  | ~       |
| Zakres dat                  | od 03.08.2019 🔠 do 📰                       |         |
| Więcej                      |                                            |         |
|                             | Importuj                                   | Wykonaj |

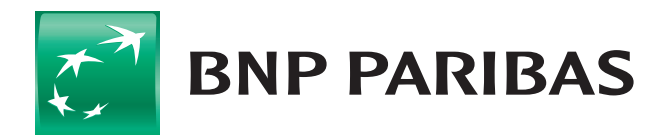

### Bank zmieniającego się świata

# **PRZELEW KRAJOWY** STATUSY PRZELEWÓW

| Jan Kowalski                                                    | Wyłoguj                                              |
|-----------------------------------------------------------------|------------------------------------------------------|
| 235918 - Firma ABC                                              | ~                                                    |
| Ostatnie logowanie<br>Nieudane logowanie<br>Czas do końca sesji | 04.09.2019 10:16:13<br>22.07.2019 12:34:49<br>59:46s |

Rachunki Karty Lokaty Kredyty Przelewy

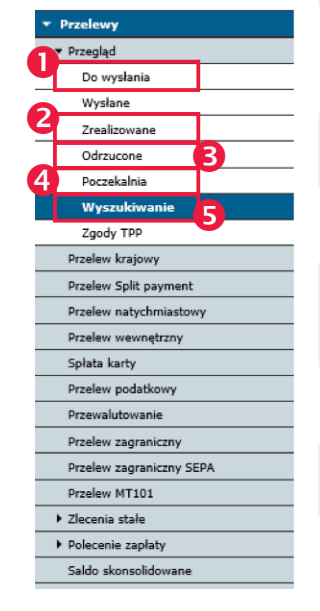

Do wysłania – zlecania

**Zrealizowane** – zlecenia

**Odrzucone** – zlecenia

odrzucone na koniec dnia operacyjnego w przypadku

braku środków na rachunku.

oczekujące na podpis

i wysłanie.

zrealizowane.

3

| wy | Finansowanie handlu Szabl                            | ony i kontrahenci 🛛 FX Pl@net                                                            | Księgowość Admir               | nistracja i narzędzia | Inne Leas     | sing                          |   |
|----|------------------------------------------------------|------------------------------------------------------------------------------------------|--------------------------------|-----------------------|---------------|-------------------------------|---|
| 6  | Rachunek obciążany<br>Nazwa firmy                    | Nazwa, adres<br>i rachunek odbiorcy                                                      | Tytuł płatności                | Data                  | Kwota         | Status                        | ^ |
|    | testtesttest<br>RACHUNEK BIEŻĄCY (-001)<br>Firma ABC | <u>nazwa kontrahenta</u><br>) <u>adres 1</u><br><u>adres 2</u><br>PL671240474103         | trest                          | 10.09.2019            | 50,00 EUR     | Z przyszłą<br>datą realizacji |   |
|    | testtesttest<br>RACHUNEK BIEŻĄCY (-001<br>Firma ABC  | ZAKLAD<br>TRANSPORTOWY<br>BIE5ZCZADZKA 13 /<br>4321<br>00-000 SWIETOCH<br>14160014620001 | FV 4578 USLUGI<br>TRANSPORTOWE | 05.09.2019            | 6 500,00 PLN  | Wprowadzone                   |   |
|    | testtest<br>RACHUNEK BIEŻĄCY (-001)<br>Firma ABC     | ABC<br>KWIATOWA 487/98<br>02-000<br>14160014620001                                       | ZAPLATA ZA FAKTURE<br>154/04   | E 04.09.2019          | 52 000,00 PLN | Wprowadzone                   |   |
|    | testtest<br>RACHUNEK BIEŻĄCY (-001)<br>Firma ABC     | BIURO PODROZY<br>HALLERA 1234<br>81-000 WARSZAWA<br>14160014620001                       | PRZEDPLATA FV<br>2004/0012     | 04.09.2019            | 8 100,50 PLN  | Wprowadzone                   |   |
|    | testtesttest<br>RACHUNEK BIEŻĄCY (-001<br>Firma ABC  | ZAKLAD<br>TRANSPORTOWY<br>BIESZCZADZKA 13 /<br>4321<br>00-000 SWIETOCH<br>14160014620001 | FV 4578 USLUGI<br>TRANSPORTOWE | 04.09.2019            | 6 500,00 PLN  | Poczekalnia                   | ļ |
|    | testtest<br>RACHUNEK BIEŻĄCY (-001)<br>Firma ABC     | ABC<br>KWIATOWA 487/98<br>02-000<br>14160014620001                                       | ZAPLATA ZA FAKTURE<br>154/04   | E 04.09.2019          | 52 000,00 PLN | Poczekalnia                   |   |
|    | testtest<br>RACHUNEK BIEŻĄCY (-001)<br>Firma ABC     | BIURO PODROZY<br>HALLERA 1234<br>81-000 WARSZAWA<br>14160014620001                       | PRZEDPLATA FV<br>2004/0012     | 04.09.2019            | 8 100,50 PLN  | Poczekalnia                   |   |
|    | testtesttest<br>RACHUNEK BIEŻĄCY (-001)<br>Firma ABC | ZAKLAD<br>TRANSPORTOWY<br>BIESZCZADZKA 13 /<br>4321                                      | FV 4578 USLUGI<br>TRANSPORTOWE | 04.09.2019            | 6 500,00 PLN  | Odrzucone                     |   |

4

**Poczekalnia** – zlecenia wysłane do banku ale niezrealizowane z uwagi na brak środków na rachunku.

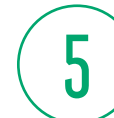

Wyszukiwanie – pozwala na wyszukanie zleceń z różnymi statusami.

Informacje o statusach przelewów są dostępne w menu Przegląd

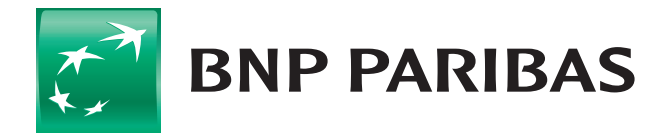

### Bank zmieniającego się świata

# **PRZELEW KRAJOWY** POCZEKALNIA

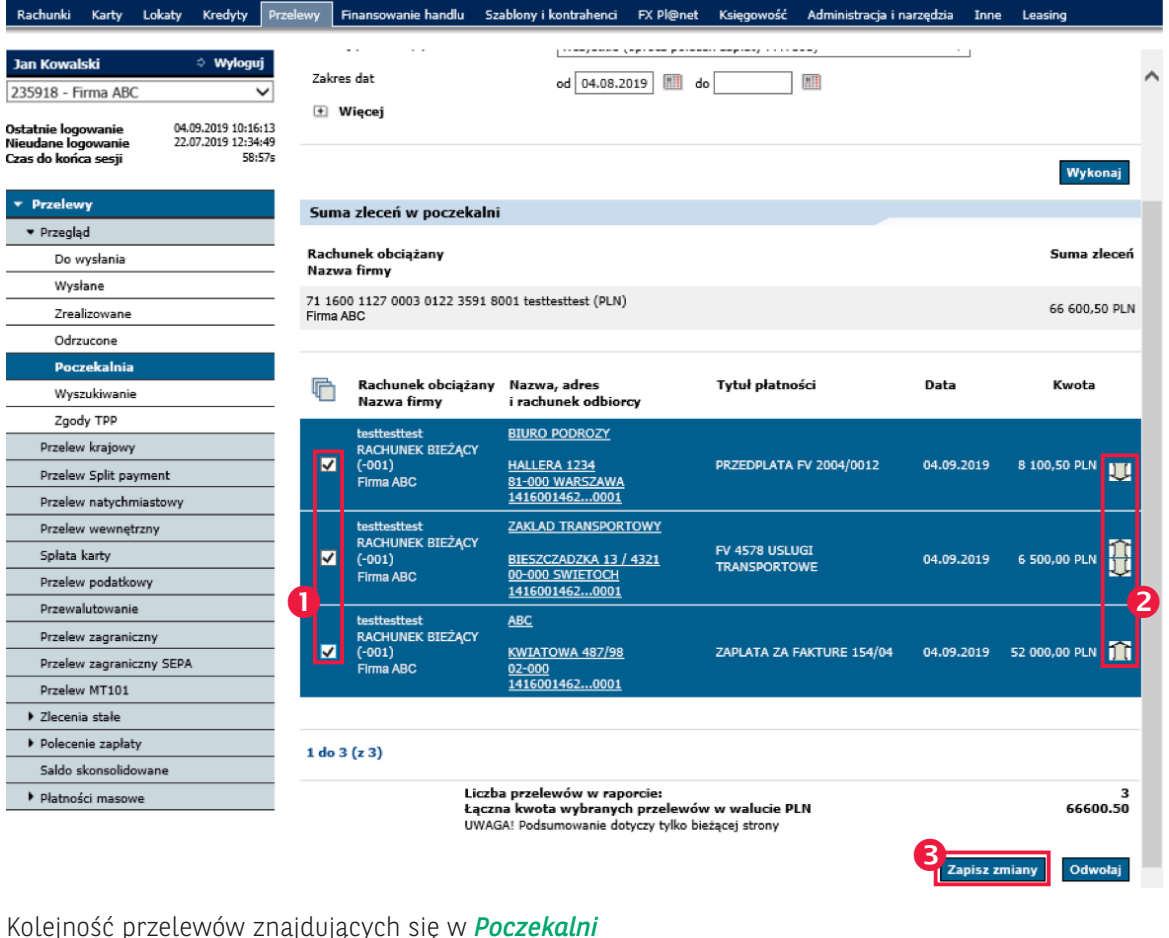

Kolejność przelewów znajdujących się w *Poczekalni* może być dowolnie modyfikowana przez użytkownika.

#### Zaznacz Przelewy

Użyj strzałki w celu zmiany kolejności

Wybierz przycisk
[ZAPISZ ZMIANY]

3

#### POCZEKALNIA

*System BiznesPl@net* umożliwia wprowadzenie przelewu mimo braku środków na rachunku.

Zlecenia z poczekalni zostają:

- zrealizowane po zasileniu rachunku,
- odrzucone po przekroczeniu godziny granicznej dla realizacji zleceń krajowych i zagranicznych.

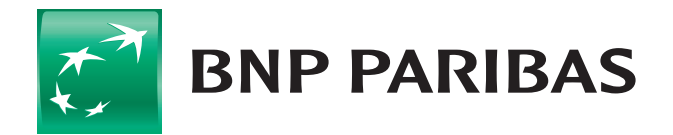

### Bank zmieniającego się świata